## 高雄市立三民高中班級競賽網路報名操作說明

## 113.3.18

## -、登記網址:

- (1) http://office.smhs.kh.edu.tw 或
- (2) 本校網站 www.smhs.kh.edu.tw 中文版首頁(左側選單) → 教務行政專區。

| 網站首頁<br>競賽活動<br>班級報名                                                  | <ul> <li>         (1)語文質質相名型入         (1)語文質質相名型入         (1)語文質質者         (1)語文質質相名型入         (1)語文質質相名型入         (1)語文質質相名型入         (1)語文質質相名型入         (1)語文質質相名型入         (1)語文質質相名型入         (1)語文質質相名型入         (1)語文質質相名型入         (1)語文質質相名型入         (1)         (1)         (1)         (1)         (1)         (1)         (1)         (1)         (1)         (1)         (1)         (1)         (1)         (1)         (1)         (1)         (1)         (1)         (1)         (1)         (1)         (1)         (1)         (1)         (1)         (1)         (1)         (1)         (1)         (1)         (1)         (1)         (1)         (1)         (1)         (1)         (1)         (1)         (1)         (1)         (1)         (1)         (1)         (1)         (1)         (1)         (1)         (1)         (1)         (1)         (1)         (1)         (1)         (1)         (1)         (1)         (1)         (1)         (1)         (1)         (1)         (1)         (1)         (1)         (1)         (1)         (1)         (1)         (1)         (1)         (1)         (1)         (1)         (1)         (1)         (1)         (1)         (1)         (1)         (1)         (1)         (1)         (1)         (1)         (1)         (1)         (1)         (1)         (1)         (1)         (1)         (1)         (1)         (1)         (1)         (1)         (1)         (1)         (1)         (1)         (1)         (1)         (1)         (1)         (1)         (1)         (1)         (1)         (1)         (1)         (1)         (1)         (1)         (1)         (1)         (1)         (1)         (1)         (1)</li></ul> |
|-----------------------------------------------------------------------|----------------------------------------------------------------------------------------------------|
| <ul><li>二、輸入帳號帳密</li><li>(1) 帳號: smhs+班約</li></ul>                    | 。<br>及代碼(例如:班級 101,帳號為 smhs101)<br>與密碼:***                                                                                                    |
| (2) 密碼:預設***(                                                         | 可更改)<br>(1)喉號: smhs101<br>(2)密碼:<br>驗證碼: 63u9 63u9<br>種類<br>→ 蘇文釀養 → 報名登入 Login                                                                                                    |
| 三、點選報名項目<br>步驟 1- 點選報名項                                               | :<br>目 ➡2-點選 報名學生 ➡ 3-確定報名存檔 SAVE。                                                                                                    |
|                                                                       | 112 <sup>112</sup> <sup>112</sup> <sup>112</sup> <sup>112</sup> <sup>112</sup> <sup>112</sup> <sup>112</sup> <sup>112</sup> <sup>112</sup> <sup>112</sup> <sup>112</sup> <sup>112</sup> <sup>112</sup> <sup>112</sup> <sup>112</sup> <sup>112</sup> <sup>112</sup>                                                                                                    |
|                                                                       | ✓ 請選擇報名項目: 2-閩南語演說 ✓ Э 請點選報名學生: (ps)報名項目,如點選錯誤名單,請重新點選(取端),再存檔 Save 即可。                                                                                                    |
| 1-點選報名項目                                                              | □01-方豊鈞-男 □02-林宣佑-男 □03-林祐辰-男 □04-林豊桀-男 □05-柯善鈞-男 □06-翁錫澤-男 □07-梅庸紳-男                                                                                                    |
|                                                                       | □08-許承良-男 □09-陳秉宗-男 □10-陳柏穎-男 □11-陳振瑋-男 □12-陳煜哲-男 □13-楊翔宇-男 □14-村                                                                                                    |
|                                                                       | □15-雲字話-男 □16-貢則話-男 □1/-歌文语-男 □18-鄭禹士-男 □19-毛垣之-女 □20-土宣云-女 □21-: 3-報名存檔                                                                                                    |
| 2-點選報名學生                                                              | □29·陳立琦-女 □30·陳怡諠-女 □31·陳若水-女 □32·游慈婷-女 □33-黃珊-女 □34-劉俞 <sup>女</sup> □35-劉瑜健-女                                                                                                    |
|                                                                       |                                                                                                    |
|                                                                       | (S) (新增)斑銀報名項目存檔 Save                                                                                                    |
|                                                                       | 【新埔】2-回附醋溴酚-CL新埔【報石元成·共工人:02-检查泊-労<br>(A)班級報名項目表                                                                                                    |
| 已報名名單                                                                 | <sup>1124</sup> 年 學期 種類 班級 項目 人數 第1位 第2位 第3位 第4位 第5位 第6位 第7位 第8位 第9位 第10位                                                                                                    |
|                                                                       | 112         下學期         語文號奏         102         國際語 預約         1         01-方量約-男                                                                                                    |
| 註1:重複上述步驟123,完成競賽各項報名。你可在網路登記截止日前,更改您的報名<br>資料。更改報名名單只需重複步驟123便可自動更新。 |                                                                                                    |

- 註 2: 競賽各項報名完成後,可由 (A)或(B),查看日前已報名資料。
- 註 3: 可使用 Microsoft Edge, Google Chrome, Apple safari 或 Mozilla Firefox 等瀏覽器。